## DARKTRACE

## DARKTRACE QRADAR INTEGRATION

Darktrace Threat Visualizer 6.1

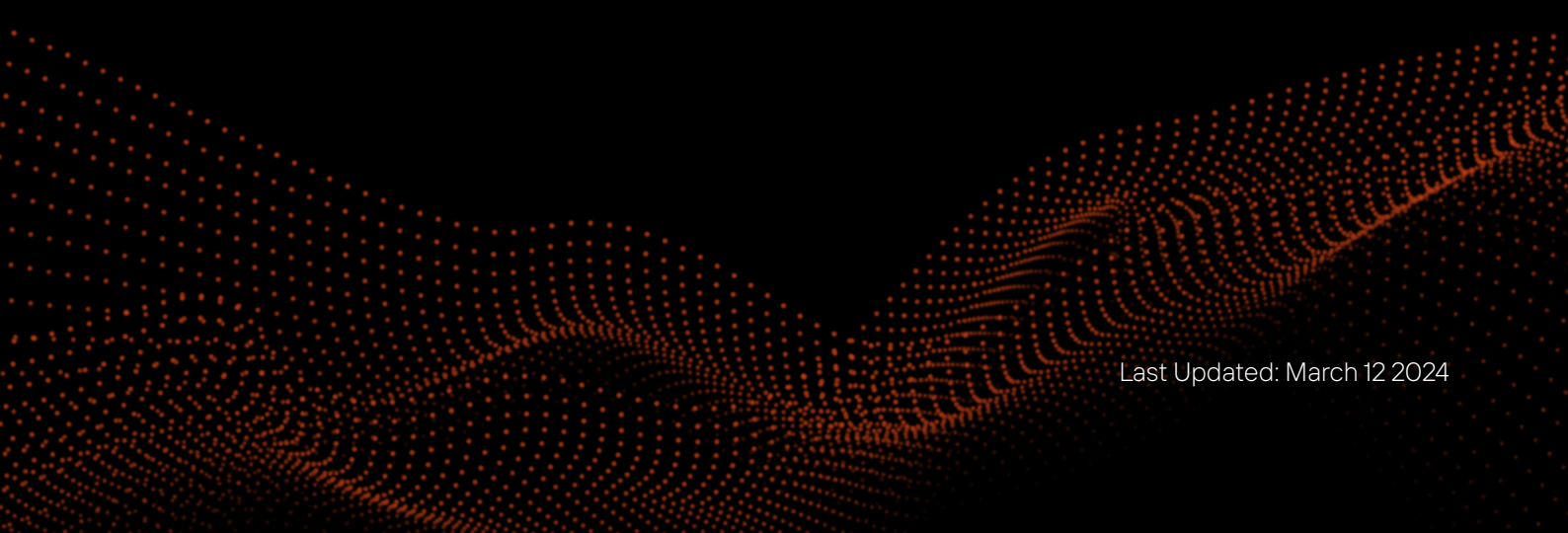

# **DARKTRACE QRADAR INTEGRATION** Darktrace Threat Visualizer 6.1

| Darktrace Integration with QRadar   | 3  |
|-------------------------------------|----|
| Introduction                        | 3  |
| About this guide                    | 3  |
| Requirements                        | 3  |
| Darktrace configuration             | 3  |
| QRadar configuration                | 6  |
| Darktrace QRadar DSM                | 9  |
| Introduction                        | 9  |
| Types of Alert                      | 9  |
| Darktrace QRadar DSM custom content | 9  |
| Frequently Asked Questions          | 15 |

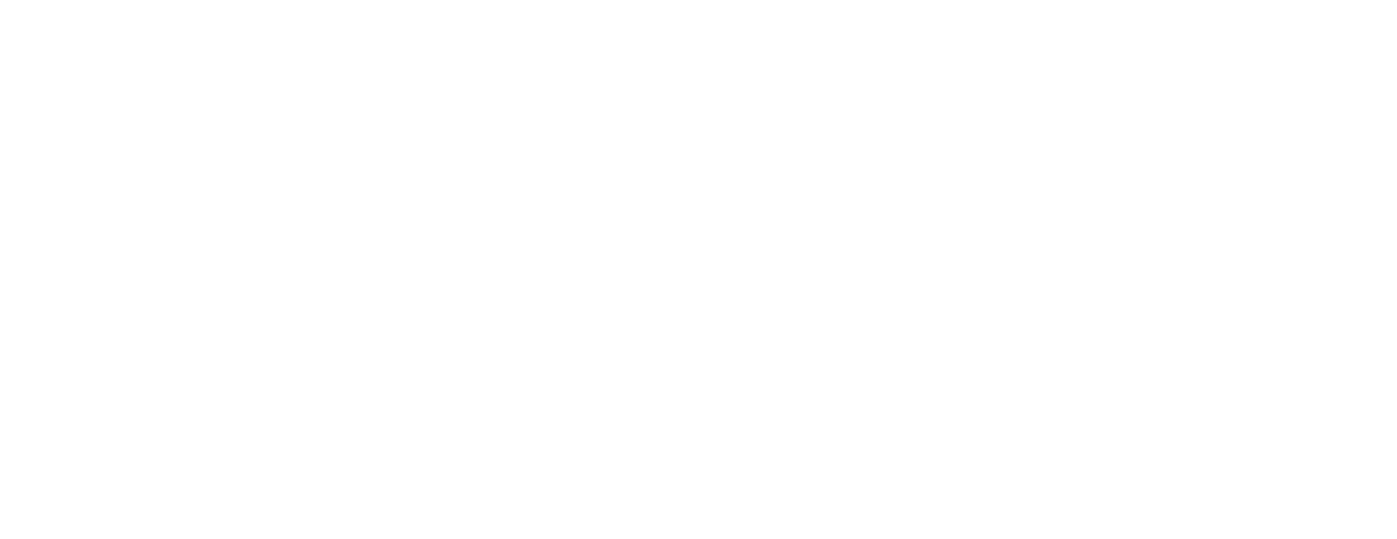

## DARKTRACE INTEGRATION WITH QRADAR

## Introduction

Darktrace provides a fundamentally unique approach to cyber defense. With a detailed understanding of what is normal within the business, Darktrace DETECT<sup>™</sup> can identify and contain emerging threats that have bypassed traditional defenses and are active within the network. To keep security teams informed on-the-go and to integrate with a full range of security tools, model breach alerts can be issued to external systems in a wide range of formats.

## About this guide

This guide describes how to configure event collection from a Darktrace environment to the QRadar platform.

The Darktrace Device Support Module (DSM) uses streamlined JSON-format model breach alerts which are pre-mapped to custom (Darktrace-specific) and default QRadar fields for at-a-glance triage and analysis.

There are two log sources in the Darktrace DSM that send events to QRadar.

- 1. Darktrace of type DarktraceLogSource
- 2. Darktrace AI Analyst of type Darktrace AI Analyst.

To collect events from Darktrace in QRadar, you need to complete installation and configuration steps on both Darktrace and QRadar.

## Requirements

- A Darktrace instance running the most recent Darktrace Threat Visualizer software version (minimum 6.1)
- Configure firewall exceptions to allow communication from the Darktrace instance to the QRadar instance.
- Darktrace QRadar DSM from IBM X-Force Exchange. (If you don't have it, follow the steps below).
- · Darktrace user with Configuration permissions.

## Darktrace configuration

This section explains how to configure Darktrace Threat Visualizer to send alerts to QRadar through syslog.

- 1. Login to Darktrace Threat Visualizer.
- 2. Go to Admin > System Config.
- 3. From System Config

Go to Modules > Workflow Integrations > QRadar

- 4. Open Settings.
  - a. Enter the Server IP address or hostname of the syslog server.
  - b. Enter the QRadar Server Port details.
- 5. Turn on Show Advanced Options.

### Configure how alerts are sent to QRadar

#### From QRadar Settings > Advanced Options

- 1. Select your preferred configuration.
- 2. Configure Advanced Options as below.

### NOTE

Darktrace recommends the use of TCP Alerts due to the larger payload size supported by QRadar. Both UDP and TCP are supported.

| FIELD NAME                                | APPLIES TO | DESCRIPTION                                                                                                    |
|-------------------------------------------|------------|----------------------------------------------------------------------------------------------------|
| Send Alerts Using<br>TCP                  | All alerts | Turn on to send alerts over TCP. TCP allows for a longer message and additional fields, such as destination hostname (dhost). Turn off to send alerts over UDP                           |
| Use TLS                                   | All alerts | Turn on to send TCP traffic with TLS encryption. Requires "Send Alerts Using TCP":<br>On.                                                                                                |
| TLS Verify Certificate                    | All alerts | Turn on to ensure that the server certificate is signed by a trusted root certificate authority. Requires "Send Alerts Using TCP": On, "Use TLS": On.                                    |
| TLS Server<br>Certificate<br>Fingerprints | All alerts | Turn on to ensure syslog will only be sent to TLS servers that present certificates with fingerprints in this comma separated list. Requires "Send Alerts Using TCP": On, "Use TLS": On. |
| Time Offset                               | All alerts | Adjust the syslog timestamp by a given number of hours from UTC. The value can be negative or positive but it must be an integer.                                                        |
| Time Zone                                 | All alerts | Adjust the syslog timestamp to a specific timezone. Takes priority over "Time Offset", if configured.                                                                                    |

### Configure AI Analyst alerts to send to QRadar

#### From QRadar Settings > Advanced Options

- 1. Turn on Send Al Analyst Alerts.
- 2. Configure Advanced Options as below:

### NOTE

One or many Al Analyst Incident Events constitute an Al Analyst Incident.

| FIELD NAME                                    | APPLIES TO           | DEFAULT  | DESCRIPTION                                                                                                    |
|-----------------------------------------------|----------------------|----------|----------------------------------------------------------------------------------------------------|
| Al Analyst Behavior<br>Filter                 | Al Analyst<br>Alerts | Critical | Behavior categories are high level filters that allow an operator to focus in<br>on specific levels of severity or behavior. There are four categories:<br>Critical, Suspicious, Compliance and Informational. Select the categories<br>to filter alerts to. |
| Minimum Al Analyst<br>Incident Event<br>Score | Al Analyst<br>Alerts | 0        | Restricts incident events sent as external alerts to those with an individual event score above the threshold.                                                                                                    |
| Minimum Al Analyst<br>Incident Score          | Al Analyst<br>Alerts | 20       | Incident events are part of a larger incident. Restricts incident events sent as external alerts to those with an overall incident score above the threshold. Incident scores are expected to use the full range of scores from 0-100.                       |

### Configure model breach alerts to send to QRadar

### From QRadar Settings > Advanced Options

- 1. Turn on Send Model Breach Alerts.
- 2. Configure Advanced Options as below:

#### NOTE

- 1. Filters control whether alerts are sent or suppressed.
- 2. An alert must pass through all relevant filters to be created.
- 3. An alert **must meet all filter criteria** that are relevant to it. For example, a model breach must meet all thresholds, regular expressions and device restrictions applied.
- 4. Not all criteria are applicable to all alert types.
- 5. Some filters and settings may not appear unless "send alerts" for the relevant alert type has been turned on.
- Global settings can override settings made here. Global Settings can be accessed by clicking the
  Config icon to the right of Workflow Integrations on the System Config page, and changes can be made to individual modules by turning on Enable Modular Alert Thresholds.

| FIELD NAME                              | APPLIES TO             | DEFAULT | DESCRIPTION                                                                                                    |
|-----------------------------------------|------------------------|---------|----------------------------------------------------------------------------------------------------|
| Minimum<br>Breach Score <sup>1</sup>    | Model Breach<br>Alerts | 50      | Enter a value to restrict the sending of alerts to those with a Breach Score that exceeds that value.                                                                                          |
| Minimum<br>Breach Priority <sup>1</sup> | Model Breach<br>Alerts | 0       | Enter a value to restrict the sending of alerts to those with a Breach priority that exceeds that value (0-5). "Enable Modular Alert Thresholds" must be turned on in the Global Alert Config. |

| FIELD NAME                       | APPLIES TO             | DEFAULT | DESCRIPTION                                                                                                    |
|----------------------------------|------------------------|---------|----------------------------------------------------------------------------------------------------|
| Model<br>Expression <sup>1</sup> | Model Breach<br>Alerts | N/A     | Enter a regular expression to restrict the sending of alerts to those with<br>model names (and folder) that match the regular expression. "Enable<br>Modular Alert Thresholds" must be turned on in the Global Alert Config. |
| Model Tags<br>Expression         | Model Breach<br>Alerts | N/A     | Enter a regular expression restrict the sending of alerts to models with tags matching the expression.                                                                                                    |
| Device IP<br>Addresses           | Model Breach<br>Alerts | N/A     | Enter a comma separated list of IP addresses, and/or CIDR IP range(s). This restricts the sending of alerts concerning only devices with one of the listed IP addresses.                                                     |
| Device Tags<br>Expression        | Model Breach<br>Alerts | N/A     | Enter a regular expression restrict the sending of alerts to those for devices with tags matching the expression.                                                                                                    |

<sup>1</sup> Setting controlled by the global alert thresholds.

### Complete configuration

- 1. When configuration is complete, select **Save** to confirm.
- 2. A message appears to indicate success.

## **QRadar configuration**

This section explains how to configure event collection from Darktrace to QRadar to view Darktrace Alert logs.

### Download the Darktrace QRadar DSM

- 1. Go to IBM X-Force Exchange/App Exchange.
- 2. Search for 'Darktrace'.
- 3. Select 'Darktrace QRadar DSM'.
- 4. Download the DSM ( Darktrace\_dsm\_1.1.0.zip )

### Import the Darktrace DSM into QRadar

- 1. Login to the QRadar Console as an Administrator.
- 2. Go to Admin > Extension Management.
- 3. Select Add.
- 4. Browse to Darktrace\_dsm\_1.1.0.zip just downloaded.
- 5. Select Install immediately and Add to install the extension.
- 6. The QRadar Console updates with a notification to *Deploy Changes*. Continue to deploy changes and restart with the new configuration. This may take a few minutes.

7. Return to the Admin tab and select Log Sources.

NOTE You may be required to download and install the *QRadar Log Source Management application*. Follow the instructions to do so.

### Log source management

From the QRadar Log Source Management console:

### Edit Darktrace log source

- 1. From Data Sources > Log Sources select the Darktrace Log Source.
- 2. Select Edit
- 3. Select Protocol tab
- Modify the default value of Log Source Identifier to the fully qualified domain name (FQDN) or the IP address of the Darktrace instance that you want to send logs from.

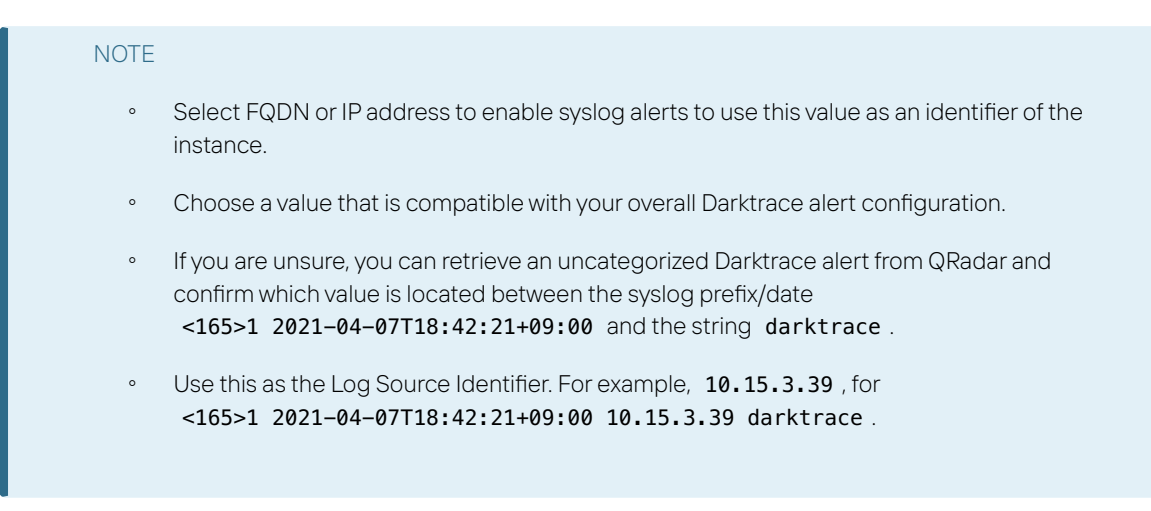

5. Select Save and Close

### Edit Darktrace Al Analyst log source

#### In Log Sources

- 1. Select Darktrace Al Analyst.
- 2. Select Edit
- 3. Select the Protocol tab

4. Modify the default value of **Log Source Identifier** to the FQDN or the IP address of the Darktrace instance that you want to send logs from.

### NOTE

- Select FQDN or IP address to enable syslog alerts to use this value as an identifier of the instance.
- Choose a value that is compatible with your overall Darktrace alert configuration.
- If you are unsure, you can retrieve an uncategorized Darktrace alert from QRadar and confirm which value is located between the syslog prefix/date
  <165>1 2021-04-07T18:42:21+09:00 and the string darktrace.
- Use this as the Log Source Identifier. For example, 10.15.3.39 , for
  <165>1 2021-04-07T18:42:21+09:00 10.15.3.39 darktrace.
- 5. Select Save and Close.

### **Confirm Log Activity**

### Send Test Alert from Darktrace

#### From Threat Visualizer System Configuration:

- 1. Select Verify alert settings to send a test alert to QRadar.
- 2. Select Status to view the success of the test alert.

#### View Test Alert in QRadar

#### From the **QRadar Console**:

- 1. Go to Log Activity
- 2. Select New > Search > Top Darktrace Breaches
- 3. Set View > Real-time stream to confirm you are receiving alerts as soon as a test alert is sent from Darktrace.
- 4. To view test alerts sent earlier adjust the view time period.

#### NOTE

The payload size for Darktrace QRadar alerts should be less than the default maximum length (4k). If you experience issues with payload truncation, increase the Maximum Syslog Payload Length in QRadar may resolve this issue. These settings are located in System Settings > Advanced > Max UDP Syslog Payload Length and Max TCP Syslog Payload Length.

## DARKTRACE QRADAR DSM

The Darktrace QRadar Workflow Integration brings Darktrace alerts directly into QRadar SIEM tool.

Al Analyst and Model Breach alerts include information about the source device, the unusual activity and a link to view the alert in the Threat Visualizer. Darktrace RESPOND action alerts notify users of pending or changed Darktrace RESPOND actions. System Status alerts contain information about errors on system components and external integrations. All alerts include links back to the Darktrace Threat Visualizer platform for further investigation.

## Introduction

The Darktrace Device Support Module (DSM) uses streamlined JSON-format model breach alerts which are pre-mapped to custom (Darktrace-specific) and default QRadar fields for at-a-glance triage and analysis.

There are two log sources in the Darktrace DSM that send events to QRadar.

- 1. Darktrace of type DarktraceLogSource
- 2. Darktrace Al Analyst of type Darktrace Al Analyst.

## **Types of Alert**

### Al Analyst

Darktrace Cyber AI Analyst incidents are created from AI-powered investigations into anomalies across your digital environment. Every time the conditions for a model are met and a model breach is created, AI Analyst investigates the activity and concludes whether it needs to be surfaced for human analysts to review.

### **Model Breaches**

A model is used to define a set of conditions which, when met, will alert the system to the occurrence of a particular event or chain of anomalous behavior. Default Darktrace models are focused on "pattern of life" anomaly detection, potentially malicious behavior and optional compliance issues, though organizations can create additional models to mirror internal policy or an existing SOC playbook. When triggered, model breach details can be sent as alerts to external platforms, reviewed in the Darktrace mobile app, or investigated in the Darktrace Threat Visualizer platform.

## Darktrace QRadar DSM custom content

The following custom properties, searches and events are included in the Darktrace QRadar DSM.

## **Custom properties**

### Darktrace properties

| CUSTOM PROPERTY         | DATA TYPE | SOURCE FIELD IN DARKTRACE INPUT | DESCRIPTION                                                                                          |
|-------------------------|-----------|---------------------------------|----------------------------------------------------------------------------------------------------|
| Breach Details          | Text      | triggeredComponents             | A selection of relevant details about the breach derived from the triggered components of the model. |
| Breach URL              | Text      | breachUrl                       | A direct link to the Darktrace appliance and the relevant model breach.                              |
| Description             | Text      | modelName                       | The name of the model that was breached.                                                             |
| Destination<br>Hostname | Text      | destHost                        | The hostname of the destination device or entity involved in the model breach.                       |
| Policy Breach ID        | Number    | pbid                            | The Policy Breach ID - <b>pbid</b> - unique identifier for the Model Breach event.                   |
| Policy ID               | Number    | pid                             | The Policy ID - <b>pid</b> - unique identifier for the model.                                        |
| Score                   | Number    | score                           | The breach score associated with the model breach.                                                   |

For more information about default properties utilized, please see the *FAQs*.

### Al Analyst properties

| CUSTOM PROPERTY           | DATA TYPE  | SOURCE FIELD IN DARKTRACE INPUT | DESCRIPTION                                                                                                    |
|---------------------------|------------|---------------------------------|----------------------------------------------------------------------------------------------------|
| Breach Device<br>Hostname | Text       | dvchost                         | The hostname associated with a breached device.                                                                                                    |
| Breach Device IP          | IP Address | dvc                             | The IP address associated with a breached device.                                                                                                    |
| Current Group             | Text       | currentGroup                    | The UUID of the current incident this event belongs to.                                                                                                    |
| Group Previous<br>Groups  | Text       | groupPreviousGroups             | If the event was part of an incident which was<br>later merged with another. This field lists the<br>UUIDs of the incidents before they were<br>merged. Used for v5.2+ incident construction. |
| Group Score               | Number     | groupScore                      | The current overall score of the incident this<br>event is part of. Relevant for v5.2+ incident<br>construction only.                                                                         |
| Group Category            | text       | groupCategory                   | The overall behavior category associated with the incident overall. Relevant for v5.2+ incident construction only.                                                                            |
| Incident Event ID         | text       | externalId                      | A unique id of the incident.                                                                                                    |

| CUSTOM PROPERTY      | DATA TYPE | SOURCE FIELD IN DARKTRACE INPUT | DESCRIPTION                                               |
|----------------------|-----------|---------------------------------|-----------------------------------------------------------|
| Incident Event Title | text      | title                           | The title of the event. e.g. Unusual Internal<br>Upload   |
| Incident Score       | text      | aiascore                        | The current overall score of this incident.               |
| Incident Message     | text      | message                         | Text added as a comment to the Al Analyst incident event. |
| Incident URL         | text      | incidentEventUrl                | The url of the event.                                     |

## Modelbreach qid records

| EVENT NAME                         | HIGH LEVEL CATEGORY | LOW LEVEL CATEGORY                 | SEVERITY |
|------------------------------------|---------------------|------------------------------------|----------|
| Darktrace Antigena                 | Sense               | Sense Offense                      | 5        |
| Darktrace Asset Identified         | Asset Profiler      | Asset Observed                     | 1        |
| Darktrace Compliance               | Policy              | Network Threshold Policy Violation | 2        |
| Darktrace Device                   | Control System      | Suspicious Behavior                | 1        |
| Darktrace Malware Infection        | Malware             | Malware Infection                  | 10       |
| Darktrace Suspicious Activity      | Suspicious Activity | Suspicious Activity                | 3        |
| Darktrace Suspicious File Name     | Suspicious Activity | Suspicious File Name               | 3        |
| Darktrace Suspicious Pattern       | Suspicious Activity | Suspicious Pattern Detected        | 3        |
| Darktrace System Change            | System              | System Configuration               | 1        |
| Darktrace Unknown Malware          | Malware             | Unknown Malware                    | 4        |
| Darktrace User                     | Suspicious Activity | User Activity                      | 7        |
| Darktrace User Defined Tag Applied | User Defined        | Custom User Low                    | 3        |

### Al Analyst qid Records

| NAME                         | HIGH LEVEL CATEGORY | LOW LEVEL CATEGORY          | SEVERITY |
|------------------------------|---------------------|-----------------------------|----------|
| Al Analyst Accomplish Low    | Suspicious Activity | Suspicious Activity         | 3        |
| Al Analyst Accomplish Medium | Suspicious Activity | Suspicious Activity         | 5        |
| Al Analyst Accomplish High   | Suspicious Activity | Suspicious Activity         | 7        |
| Al Analyst Escalation Low    | Potential Exploit   | Potential Misc Exploit      | 3        |
| Al Analyst Escalation Medium | Potential Exploit   | Potential Misc Exploit      | 5        |
| Al Analyst Escalation High   | Potential Exploit   | Potential Misc Exploit      | 6        |
| Al Analyst Foothold Low      | Malware             | Misc Malware                | 4        |
| Al Analyst Foothold Medium   | Malware             | Misc Malware                | 6        |
| Al Analyst Foothold High     | Malware Misc        | Malware                     | 8        |
| AI Analyst Infection Low     | Malware             | Misc Malware                | 4        |
| Al Analyst Infection Medium  | Malware             | Misc Malware                | 6        |
| Al Analyst Infection High    | Malware             | Misc Malware                | 8        |
| AI Analyst Recon Low         | Recon               | Misc Reconnaissance Event   | 4        |
| Al Analyst Recon Medium      | Recon               | Misc Reconnaissance Event   | 5        |
| Al Analyst Recon High        | Recon               | Misc Reconnaissance Event   | 6        |
| Al Analyst Lateral Low       | Suspicious Activity | Suspicious Pattern Detected | 4        |
| Al Analyst Lateral Medium    | Suspicious Activity | Suspicious Pattern Detected | 5        |
| Al Analyst Lateral High      | Suspicious Activity | Suspicious Pattern Detected | 6        |
| Al Analyst Compliance        | Policy              | Compliance Policy Violation | 2        |

## **Custom QIDMAP**

Darktrace models are mapped to QRadar *Event Names* according to the folder the model is contained in. New or custom models created in a mapped folder are automatically mapped.

| DARKTRACE FOLDER             | QID RECORD                          |
|------------------------------|-------------------------------------|
| Anomalous Connection         | Darktrace Suspicious Activity       |
| Anomalous File               | Darktrace Suspicious File Name      |
| Anomalous Server Activity    | Darktrace Device                    |
| Antigena                     | Darktrace Antigena                  |
| Compliance                   | Darktrace Compliance                |
| Compromise                   | Darktrace Unknown Malware           |
| Device                       | Darktrace Device                    |
| laaS                         | Darktrace Suspicious Activity       |
| ICS                          | Darktrace Suspicious Activity       |
| Infrastructure               | Darktrace Asset Identified          |
| Inoculation                  | Darktrace Malware Infection         |
| Multiple Device Correlations | Darktrace Suspicious Pattern        |
| SaaS                         | Darktrace Suspicious Activity       |
| System                       | Darktrace System Change             |
| Tags                         | Darktrace User Defined Tags Applied |
| Unusual Activity             | Darktrace Suspicious Activity       |
| User                         | Darktrace User                      |

## Custom Search - "Top Darktrace breaches"

This custom search selects the last 24 hours of Darktrace model breaches, sorted by descending breach score. The following columns are displayed:

| COLUMN                     | DESCRIPTION                                                                                                 |
|----------------------------|----------------------------------------------------------------------------------------------------|
| Start Time                 | Default QRadar field. Time at which the event arrived at the QRadar appliance.                              |
| Event Name                 | One of the custom Darktrace <b>qid</b> records. "Unknown" if event is unmapped.                             |
| High Level Category        | QRadar low level category of qid record Darktrace breach maps to                                            |
| Low Level Category         | QRadar low level category of qid record Darktrace breach maps to                                            |
| Description (custom)       | The name of the model that was breached.                                                                    |
| Breach Details<br>(custom) | A selection of relevant details about the breach derived from the triggered components of the model.        |
| Username                   | The <b>did</b> of the device which triggered the model breach. A unique device identifier within Darktrace. |
| Breach URL (custom)        | A direct link to the Darktrace appliance and the relevant model breach.                                     |
| Score (custom)             | The breach score associated with the model breach.                                                          |
| Magnitude                  | Default QRadar field.                                                                                       |

# FREQUENTLY ASKED QUESTIONS

The following FAQs answer typical Darktrace QRadar integration questions.

### What default QRadar properties do Darktrace Model Breach events utilize?

The Darktrace DSM utilizes the following overridden system properties:

| SYSTEM PROPERTY  | DATA TYPE  | SOURCE FIELD IN DARKTRACE INPUT |
|------------------|------------|---------------------------------|
| Destination IP   | IP Address | destIP                          |
| Destination MAC  | Text       | destMac                         |
| Destination Port | Port       | destPort                        |
| Event Category   | Text       | Extracted from modelName        |
| Event ID         | Text       | Extracted from modelName        |
| Log Source Time  | Date       | time                            |
| Source IP        | IP Address | sourceIP                        |
| Source MAC       | Text       | sourceMac                       |
| Source Port      | Port       | sourcePort                      |
| Username         | Text       | deviceId                        |

#### What protocols can alerts be sent over?

The QRadar alert output supports UDP and TCP format alerts, with optional TLS security and certificate validation for TCP. The use of TCP is recommended due to the longer payload length permitted within QRadar.

| SETTING                                | DESCRIPTION                                                                                                    |  |  |
|----------------------------------------|----------------------------------------------------------------------------------------------------|--|--|
| Send Alerts Using<br>TCP               | Turn on to send alerts over TCP. TCP allows for a longer message with greater detail. Turn off to send alerts over UDP.                                                                                    |  |  |
| Use TLS                                | Turn on to send TCP traffic with TLS encryption. Requires "Send Alerts Using TCP": On.                                                                                                    |  |  |
| TLS Verify Certificate                 | Turn on to ensure that the server certificate is signed by a trusted root certificate authority.<br>Requires "Send Alerts Using TCP": On, "Use TLS": On.                                                   |  |  |
| TLS Server Certificate<br>Fingerprints | Turn on to ensure syslog will only be sent to TLS servers that present certificates with fingerprint in this comma separated list. Requires "Send Alerts Using TCP": On, "Use TLS": On.                    |  |  |
| Time Offset                            | Adjust the alert timestamp by a given number of hours from UTC. The value can be negative or positive but it must be an integer. As of Darktrace 6.1, this field also alters timestamps in the alert body. |  |  |

### Can I filter the alerts sent to QRadar?

An alert **must meet all filter criteria** that are relevant to it. For example, a model breach must meet all thresholds, regular expressions and device restrictions applied.

If the settings fields appear to be read-only, it means that they are configured globally. Global Settings can be accessed by clicking the **Config** icon to the right of **Workflow Integrations** on the **System Config** page, and changes can be made to individual modules by turning on **Enable Modular Alert Thresholds**.

| FIELD NAME                                    | APPLIES TO             | DEFAULT                 | DESCRIPTION                                                                                                    |
|-----------------------------------------------|------------------------|-------------------------|----------------------------------------------------------------------------------------------------|
| Al Analyst Behavior<br>Filter                 | Al Analyst<br>Alerts   | Critical                | Behavior categories are high level filters that allow an operator to<br>focus in on specific levels of severity or behavior. There are four<br>categories: Critical, Suspicious, Compliance and Informational.<br>Select the categories to filter alerts to. |
| Minimum Al<br>Analyst Incident<br>Event Score | Al Analyst<br>Alerts   | 0                       | Restricts incident events sent as external alerts to those with an individual event score above the threshold.                                                                                                    |
| Minimum Al<br>Analyst Incident<br>Score       | Al Analyst<br>Alerts   | 20                      | Incident events are part of a larger incident. Restricts incident events sent as external alerts to those with an overall incident score above the threshold. Incident scores are expected to use the full range of scores from 0-100.                       |
| Model Breach<br>Behavior Filter               | Model<br>Breach Alerts | Critical,<br>Suspicious | Behavior categories are high level filters that allow an operator to<br>focus in on specific levels of severity or behavior. There are four<br>categories: Critical, Suspicious, Compliance and Informational.<br>Select the categories to filter alerts to. |
| Minimum Breach<br>Score <sup>1</sup>          | Model<br>Breach Alerts | 50                      | Enter a value to restrict the sending of alerts to those with a Breach<br>Score that exceeds that value.                                                                                                    |
| Minimum Breach<br>Priority <sup>1</sup>       | Model<br>Breach Alerts | 0                       | Enter a value to restrict the sending of alerts to those with a Breach<br>priority that exceeds that value (0-5). "Enable Modular Alert<br>Thresholds" must be turned on in the Global Alert Config.                                                         |
| Model Expression <sup>1</sup>                 | Model<br>Breach Alerts | N/A                     | Enter a regular expression to restrict the sending of alerts to those<br>with model names (and folder) that match the regular expression.<br>"Enable Modular Alert Thresholds" must be turned on in the Global<br>Alert Config.                              |
| Model Tags<br>Expression                      | Model<br>Breach Alerts | N/A                     | Enter a regular expression restrict the sending of alerts to models with tags matching the expression.                                                                                                    |
| Device IP<br>Addresses                        | Model<br>Breach Alerts | N/A                     | Enter a comma separated list of IP addresses, and/or CIDR IP range(s) to restrict the sending of alerts to only those alerts concerning a device with one of the listed IP addresses.                                                                        |
| Device Tags<br>Expression                     | Model<br>Breach Alerts | N/A                     | Enter a regular expression restrict the sending of alerts to those for devices with tags matching the expression.                                                                                                    |

<sup>1</sup> Setting controlled by the global alert thresholds.

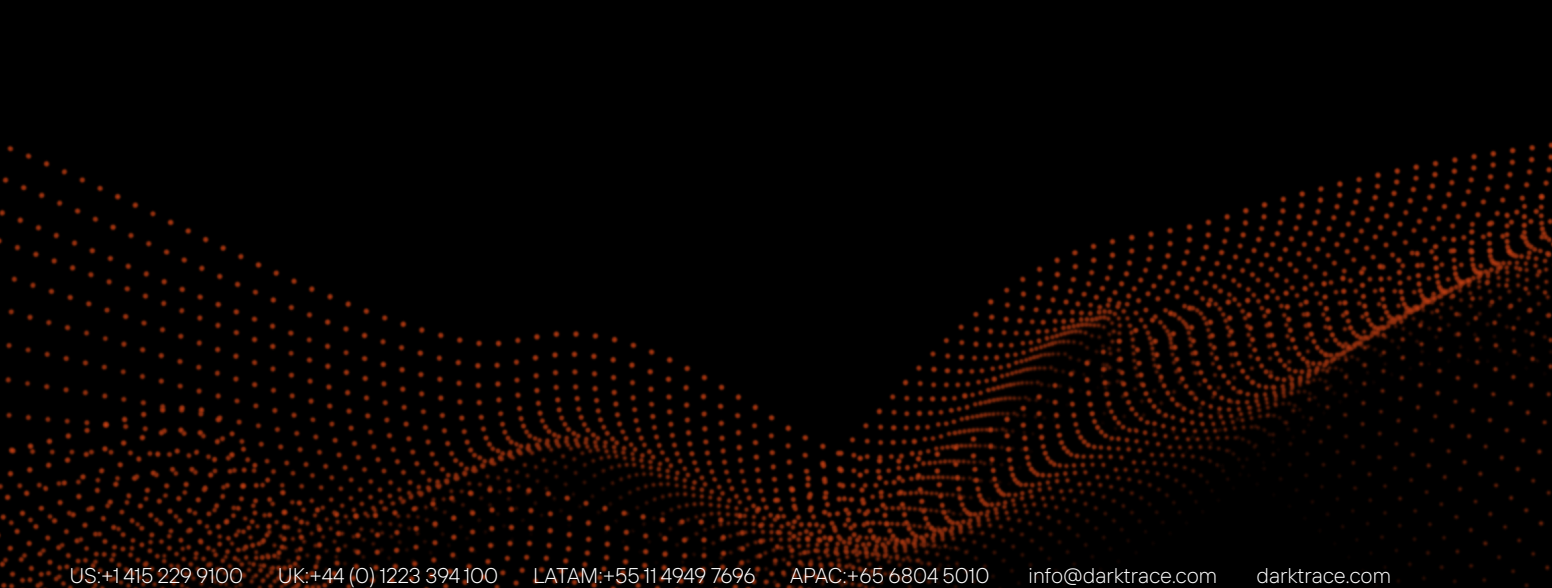